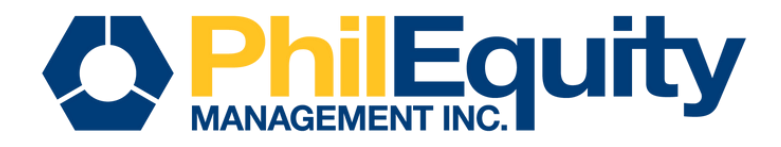

# INVESTVIA B UnionBank

# **BILLS PAYMENT**

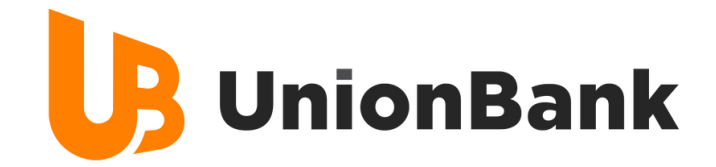

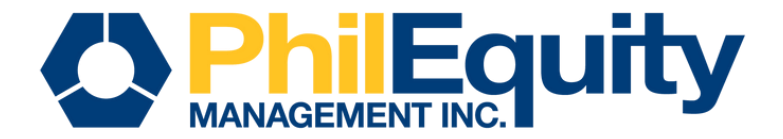

# Table Of CONTENTS

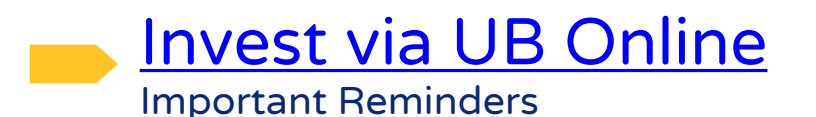

03

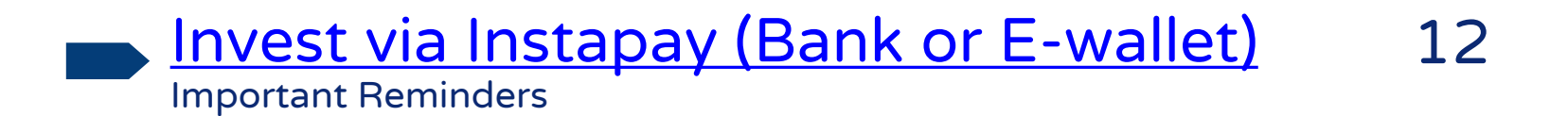

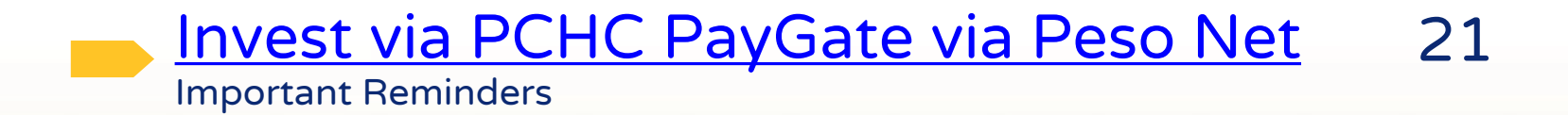

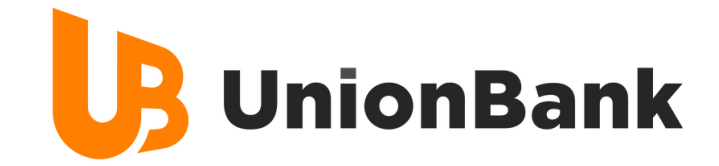

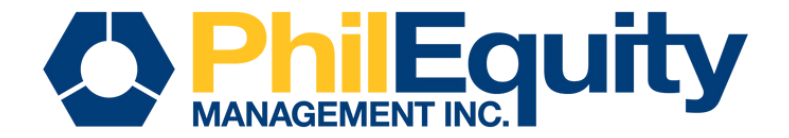

# BILLS PAYMENT Invest via UB Online

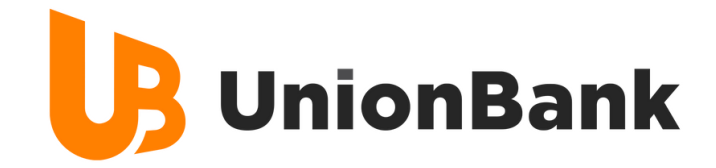

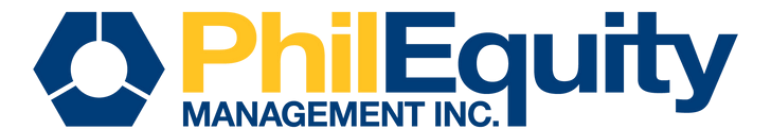

# **STEP 1.** Find your investment fund and scan its respective QR code below or click the corresponding URL of your fund.

PHILEQUITY ALPHA ONE FUND INC

PHILEQUITY DIVIDEND YIELD FUND INC PHILEQUITY FUND INC.

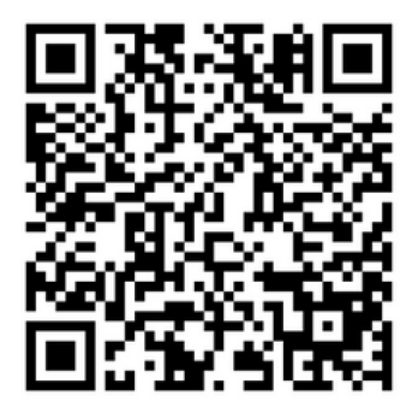

PHILEQUITY MSCI PHILIPPINES INDEX FUND INC

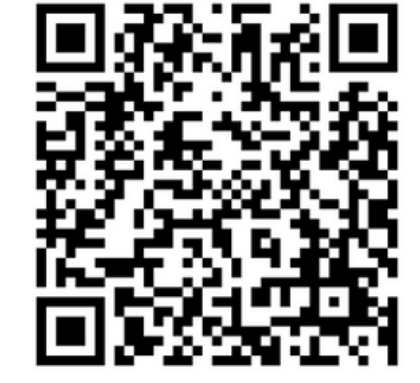

PHILEQUITY PESO BOND FUND INC

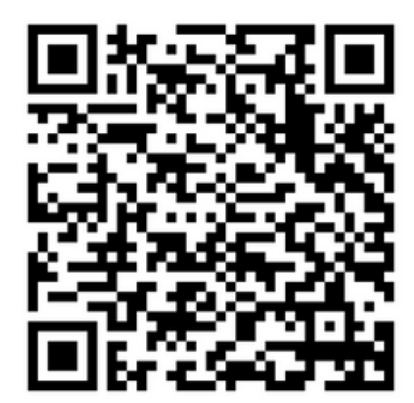

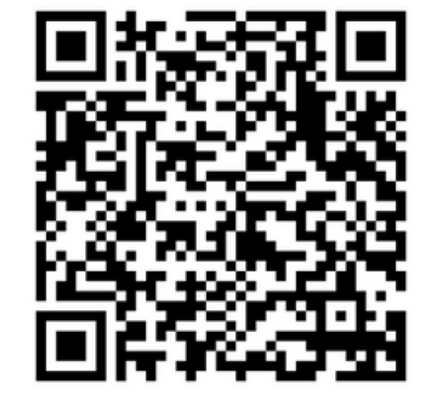

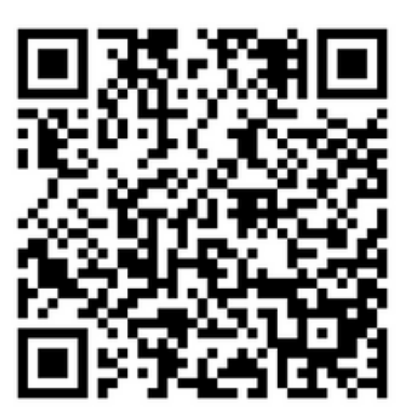

PHILEQUITY PSE INDEX FUND INC

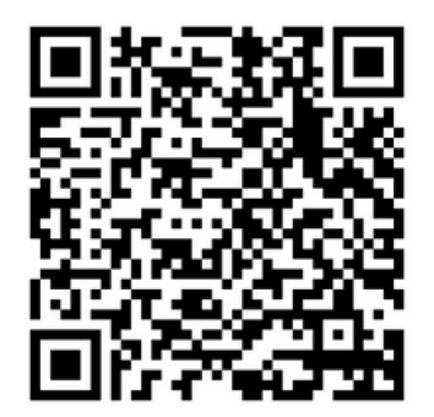

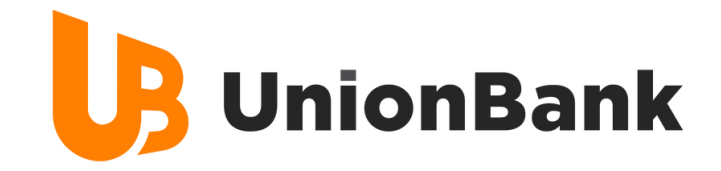

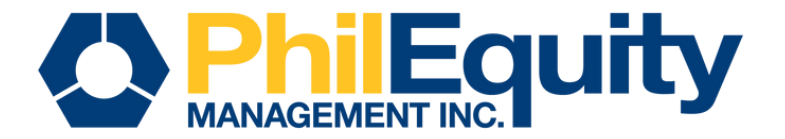

| Fund Name                              | URL                                                                                  |
|----------------------------------------|--------------------------------------------------------------------------------------|
| Philequity Alpha One Fund              | https://sith.unionbankph.com/UPAY/Whitelabel/CB1C7C3E-70ED-1D8A-27B7-7E74B63AA150?s= |
| Philequity Dividend Yield Fund         | https://sith.unionbankph.com/UPAY/Whitelabel/7A88EA5D-EC32-D4A2-DBCA-7E74B6394FDA?s= |
| Philequity Fund                        | https://sith.unionbankph.com/UPAY/Whitelabel/FE552EF4-A01D-BF1B-29DF-7E74B63B8452?s= |
| Philequity MSCI Philippines Index Fund | https://sith.unionbankph.com/UPAY/Whitelabel/16B4512F-31C5-7813-2151-7E74B63A19E4?s= |
| Philequity Peso Bond Fund              | https://sith.unionbankph.com/UPAY/Whitelabel/C608F346-3EB4-6235-8547-7E74B638EBD8?s= |
| Philequity PSE Index Fund              | https://sith.unionbankph.com/UPAY/Whitelabel/8896FEE5-1F94-E905-896E-7E74B639A654?s= |

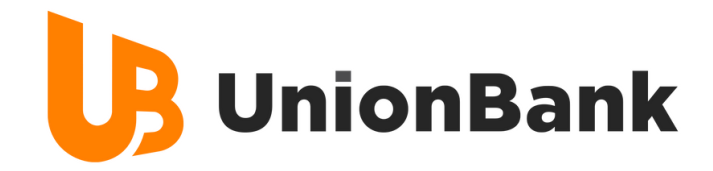

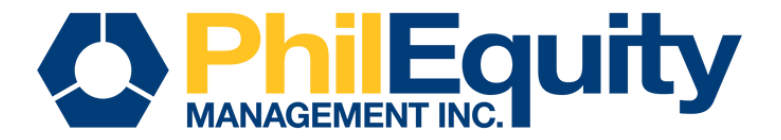

### **STEP 2. Input your payment details**

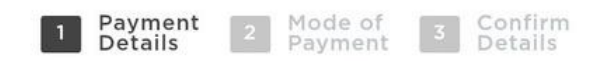

#### **Provide Payment Details**

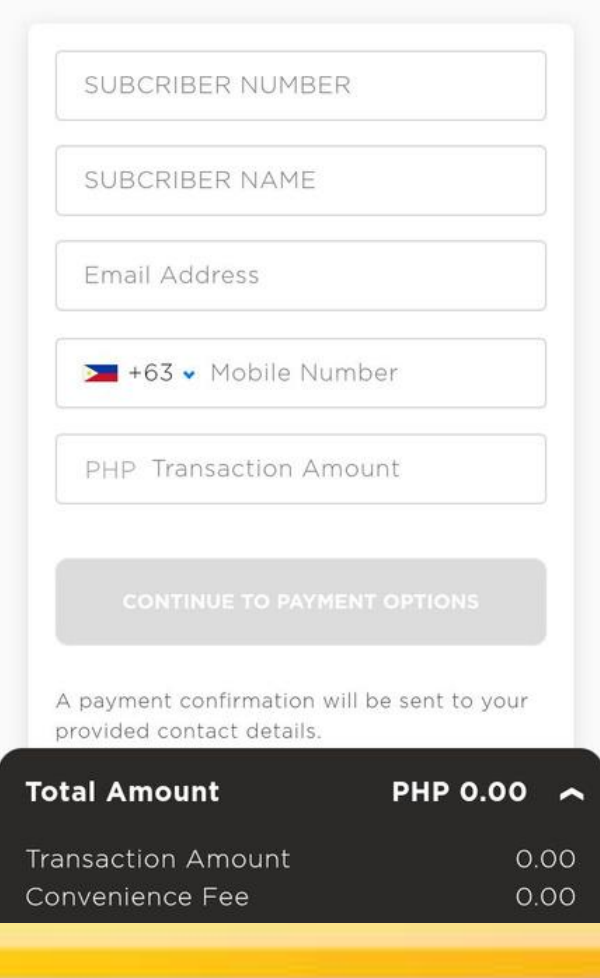

| Subscriber Number | Philequity Account Number (found on SOA) |
|-------------------|------------------------------------------|
| Subscriber Name   | Philequity Account Name (found on SOA)   |
| Email Address     | Enrolled Email Address with Philequity   |
| Mobile Number     | Active Contact Number                    |

| Minimum Transaction Amount |              |  |
|----------------------------|--------------|--|
| Initial Investment         | Php 1,000.00 |  |
| Additional Investment      | Php 500.00   |  |

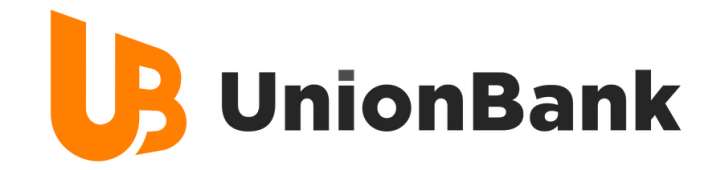

### **STEP 3. Click UnionBank Online**

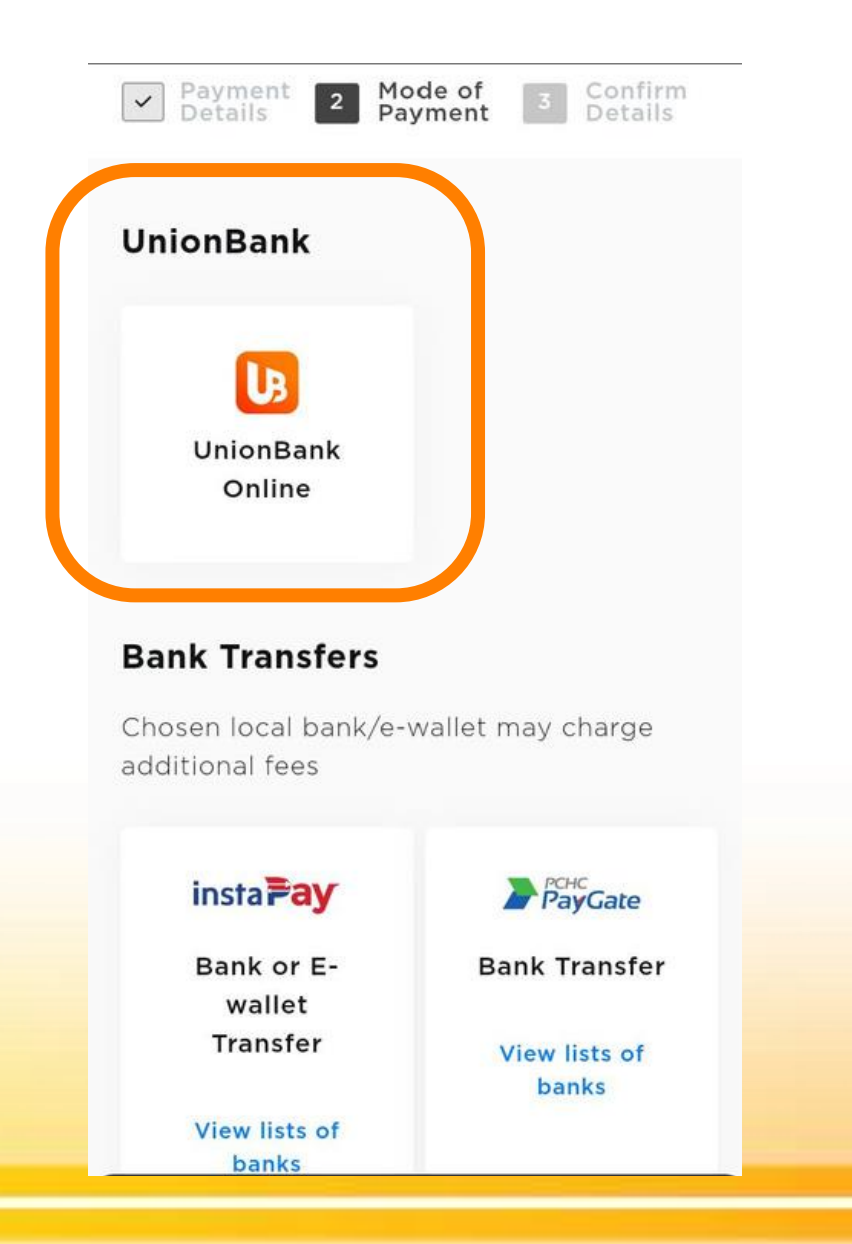

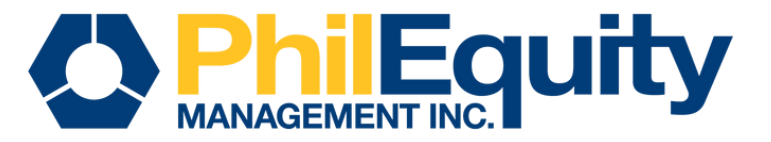

### **STEP 4. Verify and validate your** information, check the Privacy Policy then click the "Continue to Unionbank Online"

|                      | J Edi                                 |
|----------------------|---------------------------------------|
| SUBCRIBER NUMBER     |                                       |
| 100000               |                                       |
| Email Address        |                                       |
| juandelacruz@gmai    | il.com                                |
| Mobile Number        |                                       |
| +631234567890        |                                       |
| Payment Option       |                                       |
| LB                   |                                       |
|                      |                                       |
| I have read and agre | ee to the <b>Privacy</b>              |
| Policy; and I expres | sly consent to the<br>ersonal data by |
| processing of my pe  |                                       |

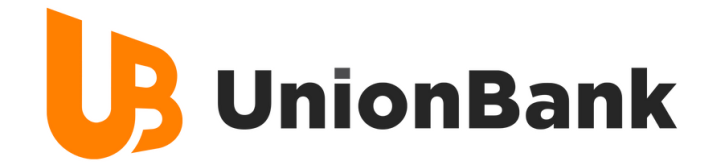

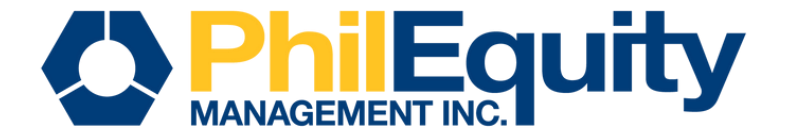

v 2.29

### STEP 5. Key in the User ID and Password, check the captcha and click on "Log in"

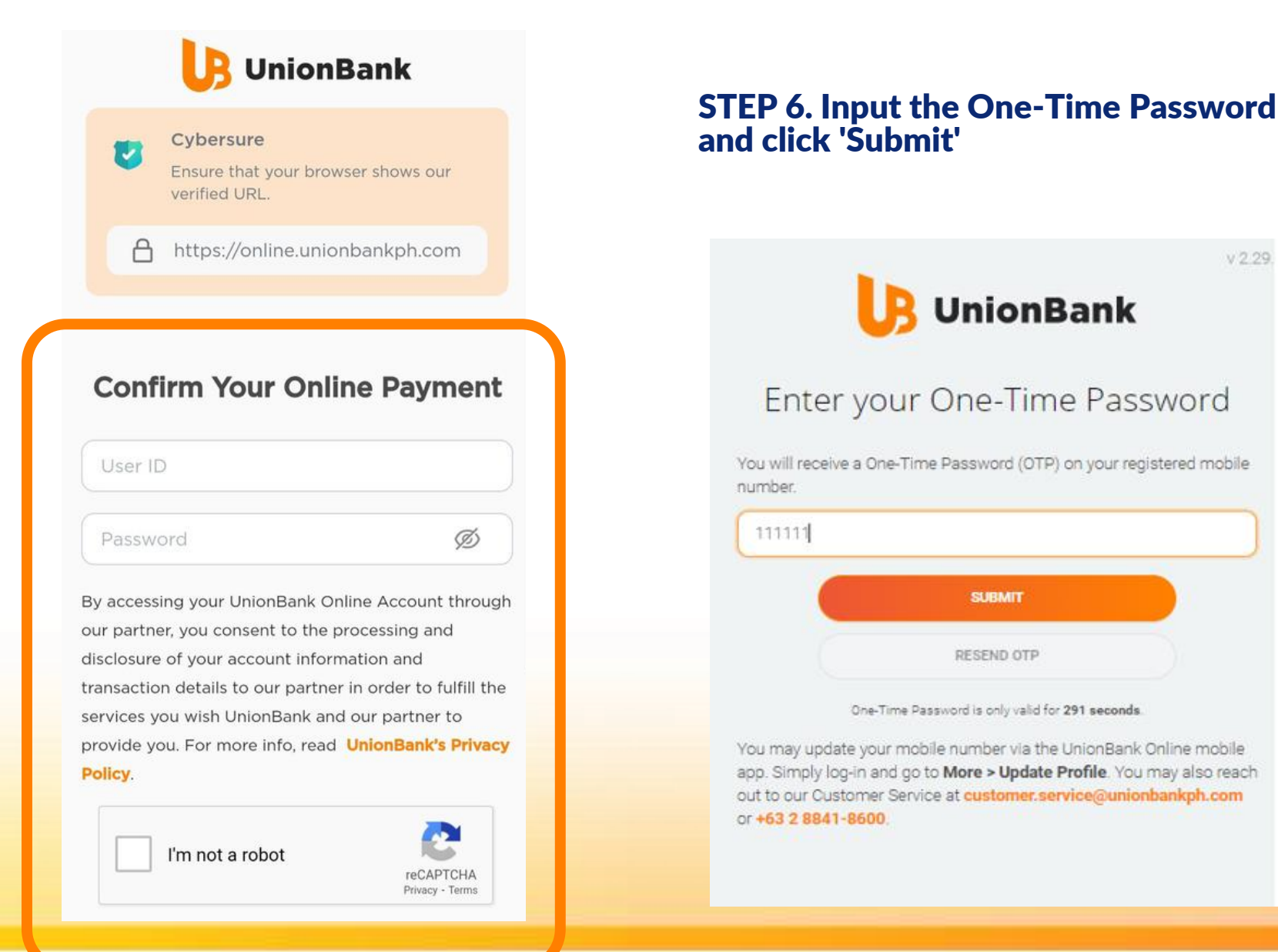

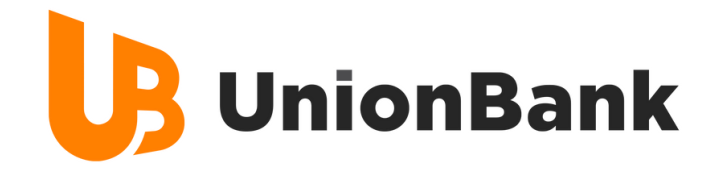

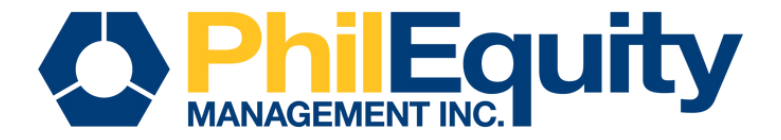

#### **STEP 7. Select the source account** and choose 'Authorize' **STEP 8. View the confirmation page and get** redirected to back to the biller's website.

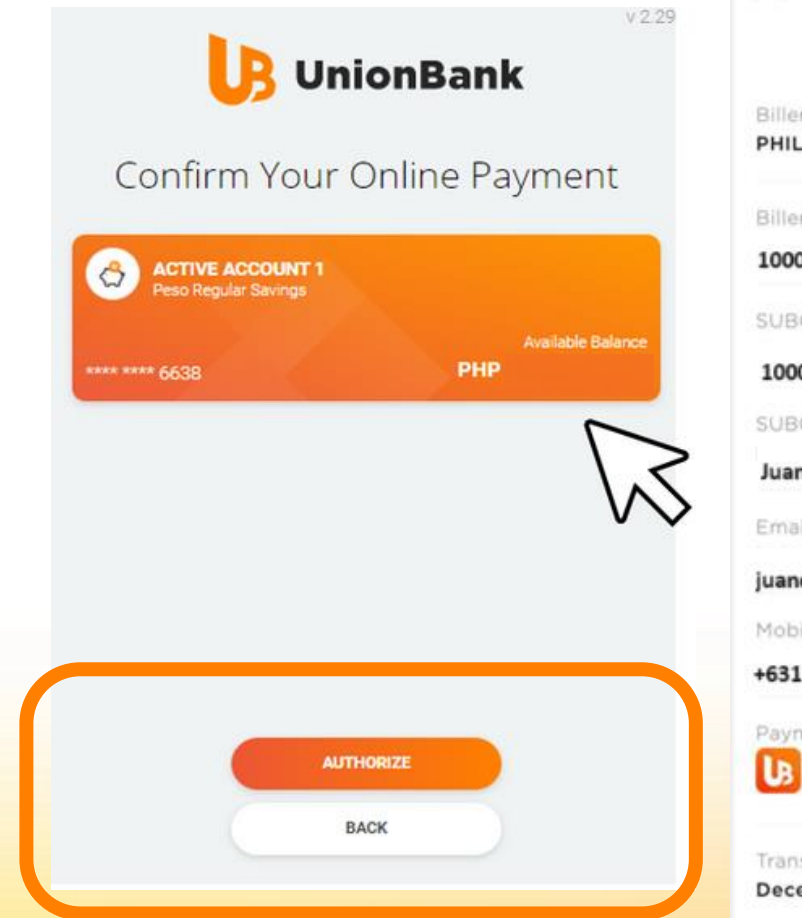

| Payment Details                              |                                       |
|----------------------------------------------|---------------------------------------|
| Biller/Merchant Name<br>PHILEQUITY FUND INC. |                                       |
| Biller/Merchant Reference                    |                                       |
| SUBCRIBER NUMBER                             |                                       |
| 100000<br>SUBCRIBER NAME                     | Transaction ID<br>8841132312121217961 |
| Juan Dela Cruz                               | Transaction Amount Paid               |
| Email Address                                | PHP 500.00                            |
| Mobile Number                                | PHP 10.00                             |
| +631234567890                                | Total Amount Paid<br>PHP 510.00       |
| UB                                           |                                       |
| Transaction Date and Time                    |                                       |

Note: A convenience fee of P10.00 will be charged for every transaction.

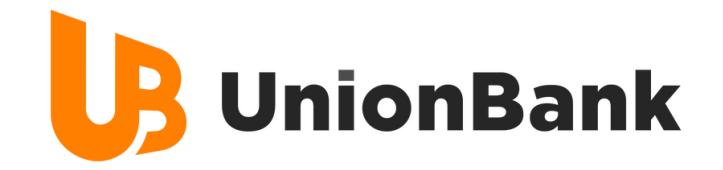

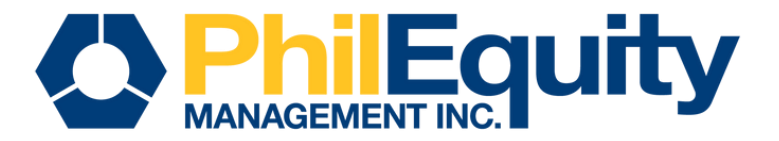

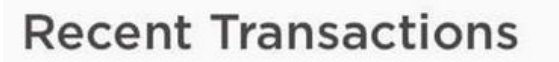

UPCP - Online Payment December 12, 2023 - PHP 510.00

You paid PHP 500.00 to PHILEQUITY FUND INC. on December 12, 2023 12:17 PM. Tran ID:8841187654356258910. Thank you for using UnionBank Online via UPAY.

#### 12:19 pm

Additional Information: You will receive an email confirmation and SMS notification once successful payment is received by the bank.

A payment of PHP 500.00 to PHILEQUITY FUND INC. on December 12, 2023 12:17 PM was successful. Tran ID:8841187654356258910.Thank you for using UB Online via UPAY.

> 12:20 pm

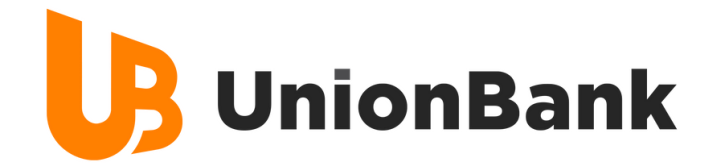

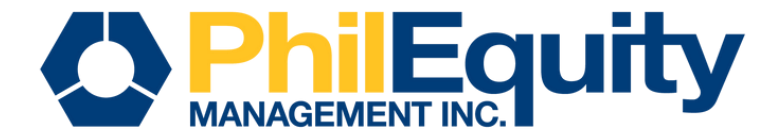

# **IMPORTANT REMINDERS**

## **Transaction Cut-off**

| Mode of Payment  | Same Day Transaction | T+1               | T+2                 |
|------------------|----------------------|-------------------|---------------------|
| UnionBank Online | 12:00 AM to 8:00 AM  |                   |                     |
| Instapay         | -                    | 8:01 AM - 3:00 PM | 3:01 PM to 11:59 PM |
| РНСН             | -                    |                   |                     |

## **Transaction Fees**

| Mode of Transfer | UBP App Fee | Third Party Bank Fee |
|------------------|-------------|----------------------|
| UnionBank Online | 10.00       | N/A                  |
| Instapay         | 15.00       | 15.00                |

Note: The additional/Third party fee is determined by the choice of the client's designated bank

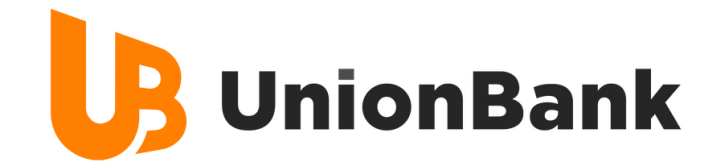

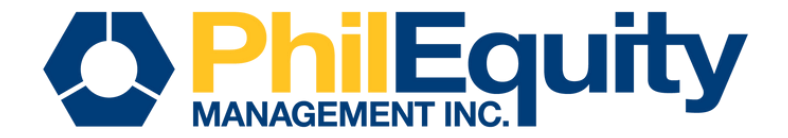

BILLS PAYMENT **Invest via** Instapay (Bank or E-wallet)

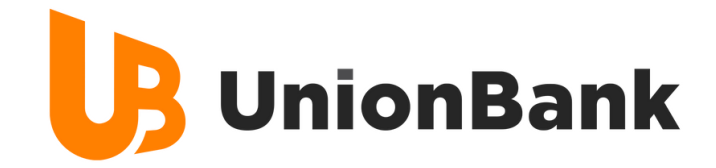

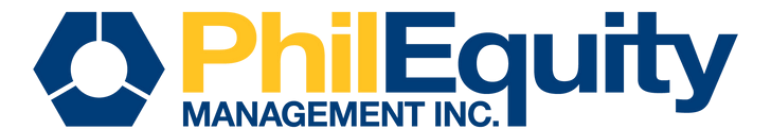

# **STEP 1.** Find your investment fund and scan its respective QR code below or click the corresponding URL of your fund.

PHILEQUITY ALPHA ONE FUND INC

PHILEQUITY DIVIDEND YIELD FUND INC PHILEQUITY FUND INC.

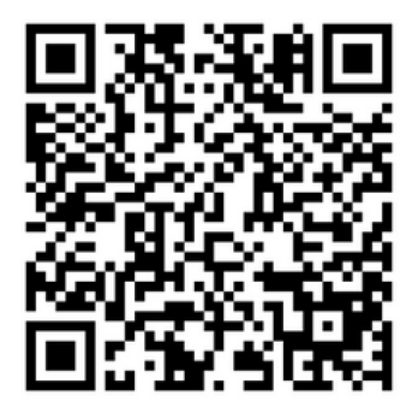

PHILEQUITY MSCI PHILIPPINES INDEX FUND INC

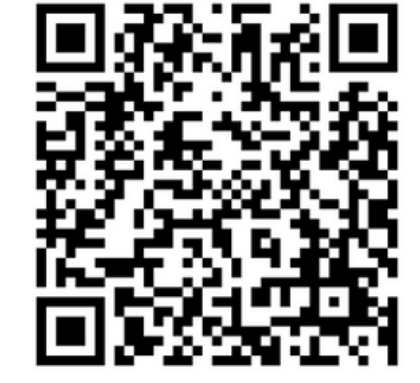

PHILEQUITY PESO BOND FUND INC

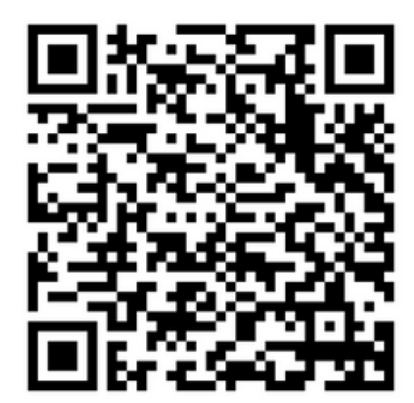

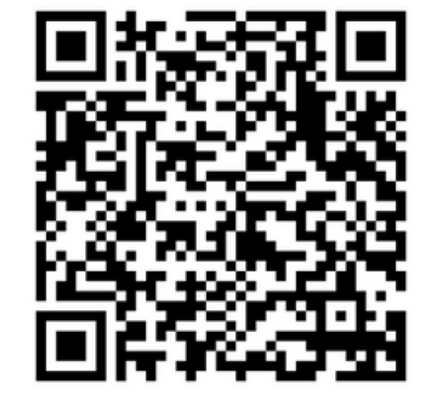

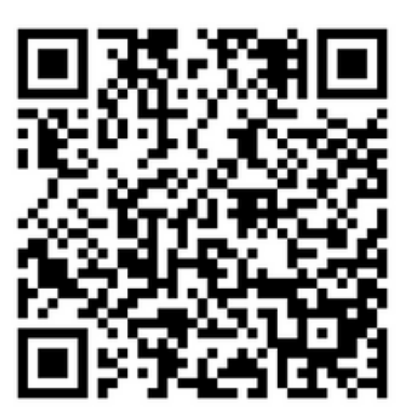

PHILEQUITY PSE INDEX FUND INC

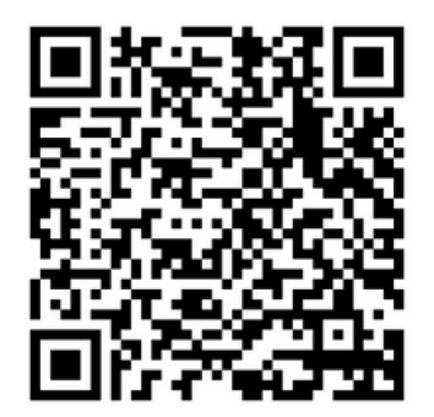

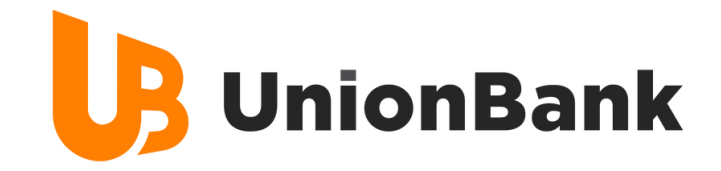

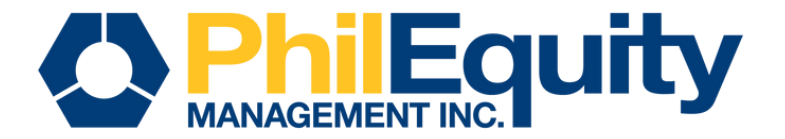

| Fund Name                              | URL                                                                                  |
|----------------------------------------|--------------------------------------------------------------------------------------|
| Philequity Alpha One Fund              | https://sith.unionbankph.com/UPAY/Whitelabel/CB1C7C3E-70ED-1D8A-27B7-7E74B63AA150?s= |
| Philequity Dividend Yield Fund         | https://sith.unionbankph.com/UPAY/Whitelabel/7A88EA5D-EC32-D4A2-DBCA-7E74B6394FDA?s= |
| Philequity Fund                        | https://sith.unionbankph.com/UPAY/Whitelabel/FE552EF4-A01D-BF1B-29DF-7E74B63B8452?s= |
| Philequity MSCI Philippines Index Fund | https://sith.unionbankph.com/UPAY/Whitelabel/16B4512F-31C5-7813-2151-7E74B63A19E4?s= |
| Philequity Peso Bond Fund              | https://sith.unionbankph.com/UPAY/Whitelabel/C608F346-3EB4-6235-8547-7E74B638EBD8?s= |
| Philequity PSE Index Fund              | https://sith.unionbankph.com/UPAY/Whitelabel/8896FEE5-1F94-E905-896E-7E74B639A654?s= |

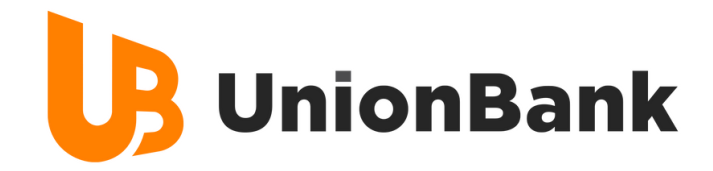

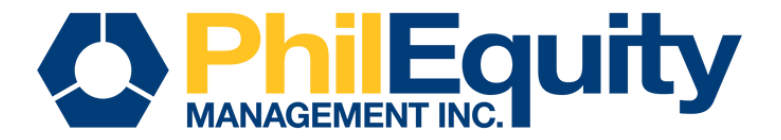

### **STEP 2. Input your payment details**

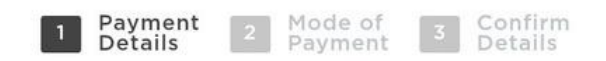

#### **Provide Payment Details**

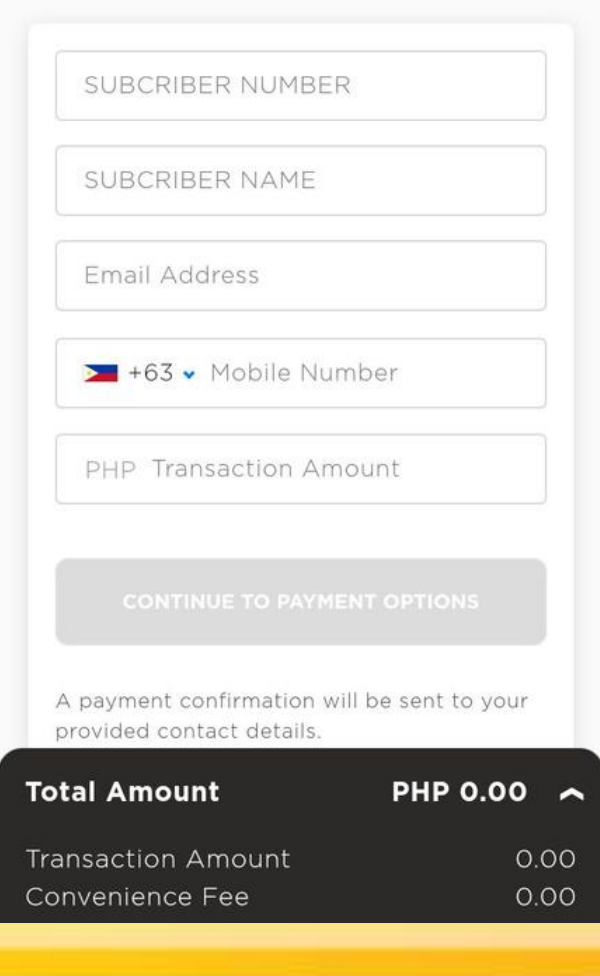

| Subscriber Number | Philequity Account Number (found on SOA) |
|-------------------|------------------------------------------|
| Subscriber Name   | Philequity Account Name (found on SOA)   |
| Email Address     | Enrolled Email Address with Philequity   |
| Mobile Number     | Active Contact Number                    |

| Minimum Amount        |              |  |
|-----------------------|--------------|--|
| Initial               | Php 1,000.00 |  |
| Additional Investment | Php 500.00   |  |

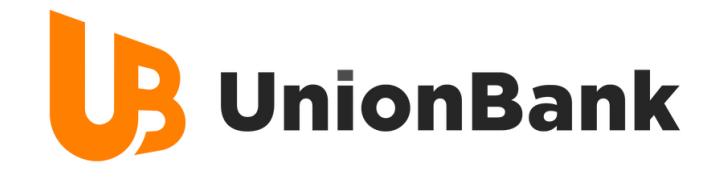

### **STEP 3. Click Instapay**

| Payment 2 Mo<br>Details 2 Pay                                     | de of <u>3</u> Confirm<br>ment <u>3</u> Details |
|-------------------------------------------------------------------|-------------------------------------------------|
| UnionBank                                                         |                                                 |
| UnionBank<br>Online                                               |                                                 |
| <b>Bank Transfers</b><br>Chosen local bank/e-v<br>additional fees | vallet may charge                               |
| insta <b>≓ay</b>                                                  |                                                 |
| Bank or E-                                                        | Bank Transfer                                   |
| wallet<br>Transfer                                                | View lists of<br>banks                          |
| View lists of<br>banks                                            |                                                 |

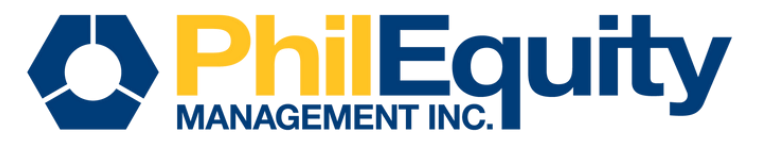

# **STEP 4. Verify and validate your information, check the Privacy Policy then click the "Continue to Confirmation Page"**

| Pa  | yment Details                                                | 🖋 Edi                       |
|-----|--------------------------------------------------------------|-----------------------------|
| SU  | BCRIBER NUMBER                                               |                             |
| 10  | 0000                                                         |                             |
| Em  | ail Address                                                  |                             |
| jua | andelacruz@gmail.co                                          | m                           |
| Мо  | bile Number                                                  |                             |
| +6  | 31234567890                                                  |                             |
| Pa  | yment Option                                                 |                             |
| ir  | nsta <b>Fay</b>                                              |                             |
|     | I have read and agree to                                     | the Privacy                 |
|     | Policy; and I expressly construction processing of my person | onsent to the<br>al data by |
|     | Unionbank and Third Par                                      | ties, as may be             |

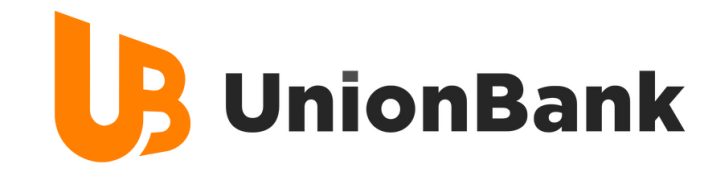

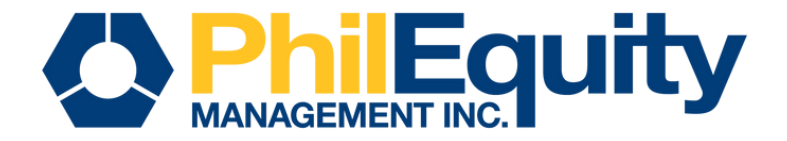

# **STEP 5.** Access your other banking or e-wallet app and complete the process by scanning the QR code.

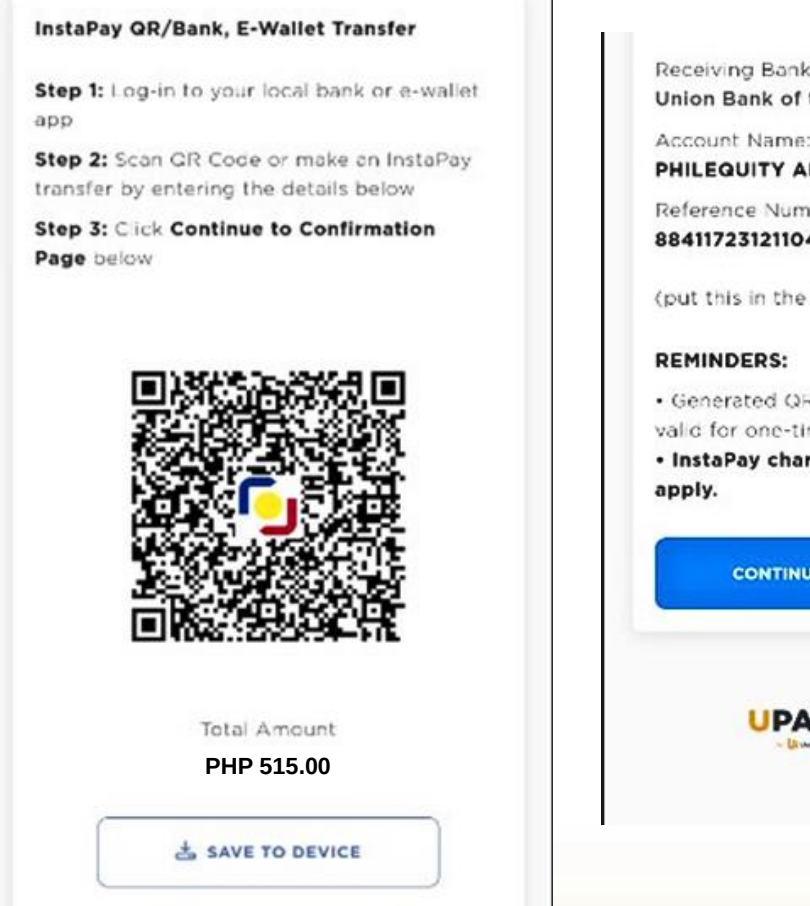

Receiving Bank: Union Bank of the Philippines Account Name: PHILEQUITY ALPHA ONE FUND INC Reference Number: 8841172312110418514 en (put this in the account number field) · Generated QR and reference number are valid for one-time use only. InstaPay charges from your bank will CONTINUE TO CONFIRMATION PAGE

### PHILEQUITY ALPHA ONE FUN...

8841172312110418514

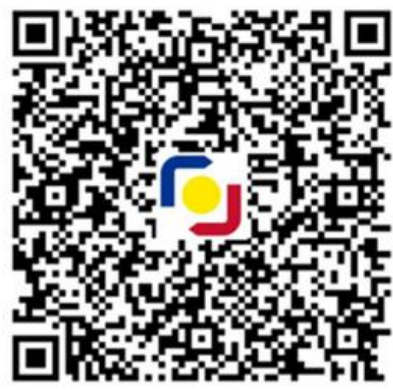

Total Amount PHP 515.00

Additional Information: If app does not have an InstaPay QR code scanner, initiate an Instapay transfer and key-in the details. Refer slides 5, 14 & 23 for the URL per Fund.

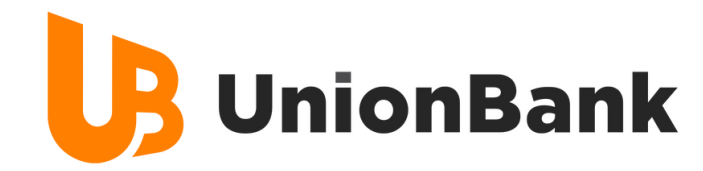

### **STEP 6. Ensure the entered amount matches the displayed value on the page then click "Send Money"**

| 7:38        |                               | æ 🔒 |
|-------------|-------------------------------|-----|
| ÷           | Bank Transfer                 |     |
| B UnionBank | Union Bank of the Philippines |     |
| Amount      | (Max of PHP 50,000.00)        |     |
| ₱ 515       |                               |     |
| Available I | palance: PHP 1,262.16         |     |
| Accoun      | t Name                        |     |
| PHILE       | EQUITY                        |     |
| Accoun      | t Number                      |     |
|             | •••••8514                     |     |
| Send Re     | eceipt To (Optional)          |     |
| juand       | elacruz@gmail.com             |     |
|             |                               |     |

A PHP 15.00 fee will be charged per transaction.

Send Money

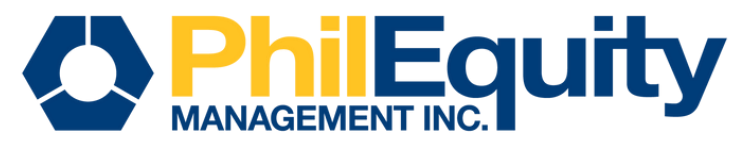

# **STEP 7. Confirm the transaction then click** "Pay"

| ←                       | Bank Transfer                                                                                       |
|-------------------------|----------------------------------------------------------------------------------------------------|
| UnionBank               | Union Bank of the Philippines                                                                       |
| Transfer to             | o                                                                                                   |
| Account Name            |                                                                                                    |
| PHILEQUIT               | Υ                                                                                                   |
| Account Numb            | ber                                                                                                 |
| •••••                   | ••••8514                                                                                            |
| Send Receipt            | To (Optional)                                                                                       |
| juandelacru             | ız@gmail.com                                                                                        |
| You're ab               | out to transfer                                                                                     |
| Amount                  | 515                                                                                                 |
| Fee                     | 15.00                                                                                               |
| Total                   | ₱ 530.00                                                                                            |
| Confirmed<br>Please mai | d transactions will not be refunded.<br>ke sure that the account details and<br>amount are correct. |
| I cor                   | firm that the details are correct.                                                                  |
|                         | Pay PHP 530.00                                                                                      |

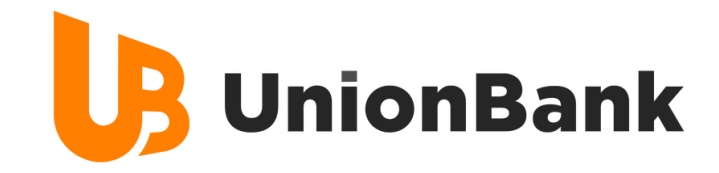

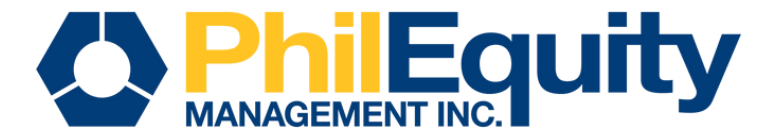

# **STEP 8.** You will receive an email confirmation and SMS notification once successful payment is received by the bank.

#### Bank Transfer is being Processed

Sent via GCash

We'll send updates to your GCash Inbox within an hour. Successful transactions will be instantly credited. If the message states pending bank validation, your bank may take 3 to 5 business days to process.

| Bank            | Union Bank of the<br>Philippines |
|-----------------|----------------------------------|
| Account No.     | •••••8514                        |
| Account Name    | PHILEQUITY                       |
| Receipt sent to | juandelacruz@gmail.com           |
| Transfer Date   | Dec 11, 2023 04:20 PM            |

| Transfer Amount<br>+Fee | 515.00<br>15.00 |  |
|-------------------------|-----------------|--|
| Total                   | ₱ 530.00        |  |
| InstaPay Invoice No.    | 533075          |  |
| Ref No.                 | 5013811273866   |  |

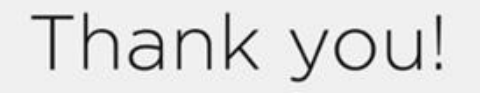

We are currently processing your payment request via **InstaPay**. You will receive a notification once transaction has been fully completed.

#### **Payment Details**

Biller/Merchant Name PHILEQUITY ALPHA ONE FUND INC

Biller/Merchant Reference

#### 100000

SUBCRIBER NUMBER

100000

SUBCRIBER NAME

Juan Dela Cruz

Email Address

#### juandelacruz@gmail.com

Mobile Number +639123456789

Payment Option

Transaction Date and Time

December 11, 2023 , 03:51 PM (GMT+8:00)

Transaction ID 8841172312110351517

Transaction Amount Paid

PHP 500.00

Convenience Fee

PHP 15.00

Total Amount Paid
PHP 515.00

You will be redirected back to the biller's site in 2 seconds. Cancel

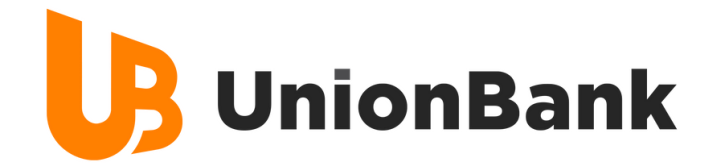

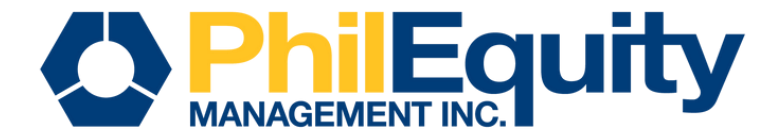

# **IMPORTANT REMINDERS**

## **Transaction Cut-off**

| Mode of Payment  | Same Day Transaction | T+1               | T+2                 |
|------------------|----------------------|-------------------|---------------------|
| UnionBank Online | 12:00 AM to 8:00 AM  |                   |                     |
| Instapay         | -                    | 8:01 AM - 3:00 PM | 3:01 PM to 11:59 PM |
| РНСН             | -                    |                   |                     |

## **Transaction Fees**

| Mode of Transfer | UBP App Fee | Third Party Bank Fee |
|------------------|-------------|----------------------|
| UnionBank Online | 10.00       | N/A                  |
| Instapay         | 15.00       | 15.00                |

Note: The additional/Third party fee is determined by the choice of the client's designated bank

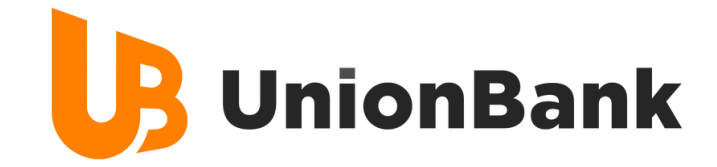

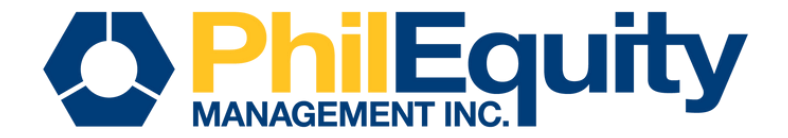

# BILLS PAYMENT **Invest via PCHC PayGate** via Peso Net

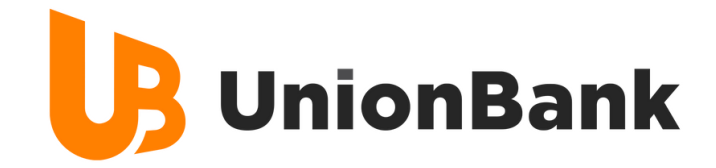

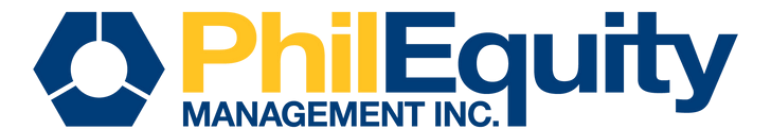

# **STEP 1.** Find your investment fund and scan its respective QR code below or click the corresponding URL of your fund.

PHILEQUITY ALPHA ONE FUND INC

PHILEQUITY DIVIDEND YIELD FUND INC PHILEQUITY FUND INC.

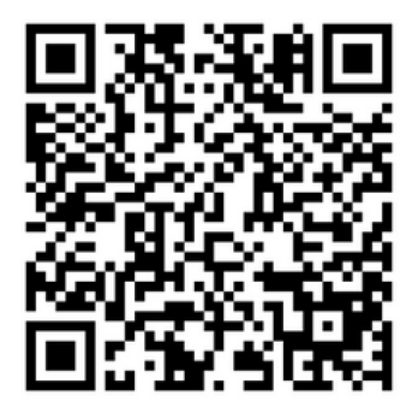

PHILEQUITY MSCI PHILIPPINES INDEX FUND INC

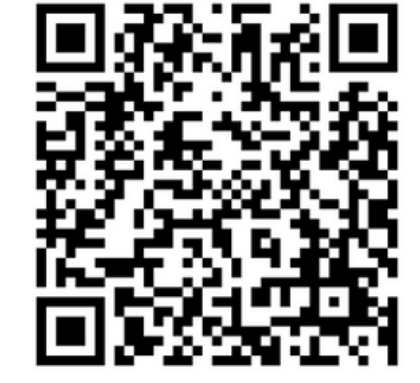

PHILEQUITY PESO BOND FUND INC

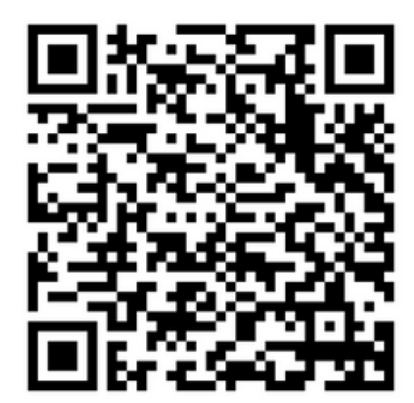

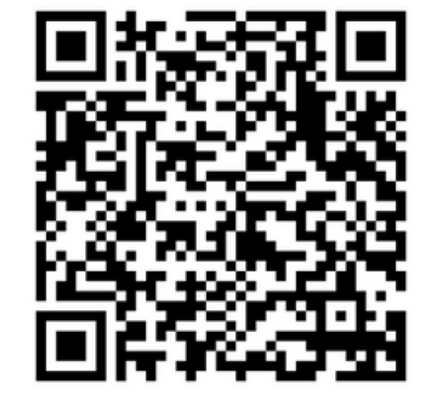

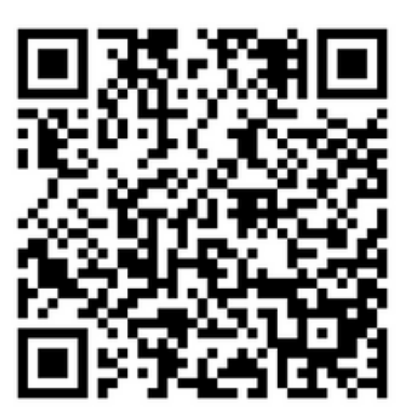

PHILEQUITY PSE INDEX FUND INC

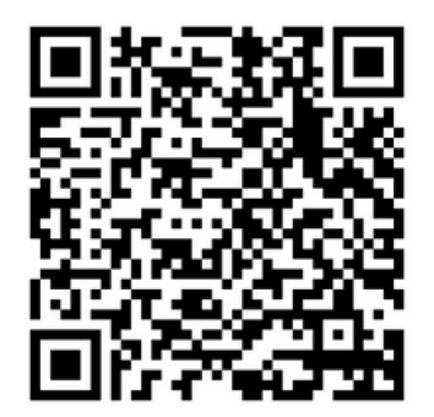

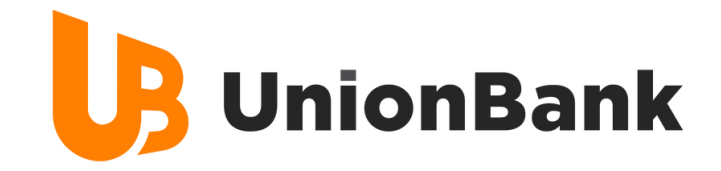

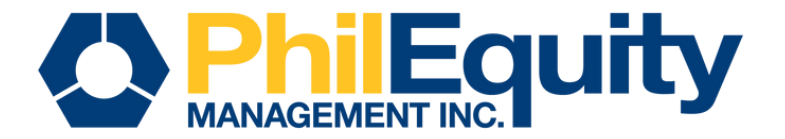

| Fund Name                              | URL                                                                                  |
|----------------------------------------|--------------------------------------------------------------------------------------|
| Philequity Alpha One Fund              | https://sith.unionbankph.com/UPAY/Whitelabel/CB1C7C3E-70ED-1D8A-27B7-7E74B63AA150?s= |
| Philequity Dividend Yield Fund         | https://sith.unionbankph.com/UPAY/Whitelabel/7A88EA5D-EC32-D4A2-DBCA-7E74B6394FDA?s= |
| Philequity Fund                        | https://sith.unionbankph.com/UPAY/Whitelabel/FE552EF4-A01D-BF1B-29DF-7E74B63B8452?s= |
| Philequity MSCI Philippines Index Fund | https://sith.unionbankph.com/UPAY/Whitelabel/16B4512F-31C5-7813-2151-7E74B63A19E4?s= |
| Philequity Peso Bond Fund              | https://sith.unionbankph.com/UPAY/Whitelabel/C608F346-3EB4-6235-8547-7E74B638EBD8?s= |
| Philequity PSE Index Fund              | https://sith.unionbankph.com/UPAY/Whitelabel/8896FEE5-1F94-E905-896E-7E74B639A654?s= |

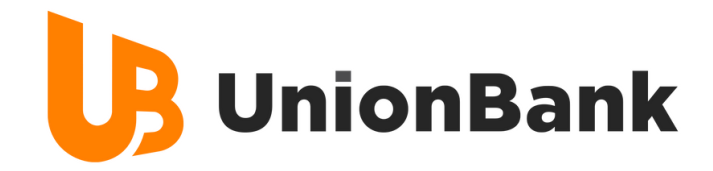

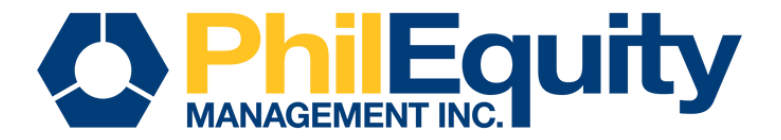

### **STEP 2. Input your payment details**

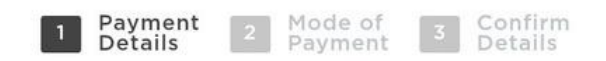

#### **Provide Payment Details**

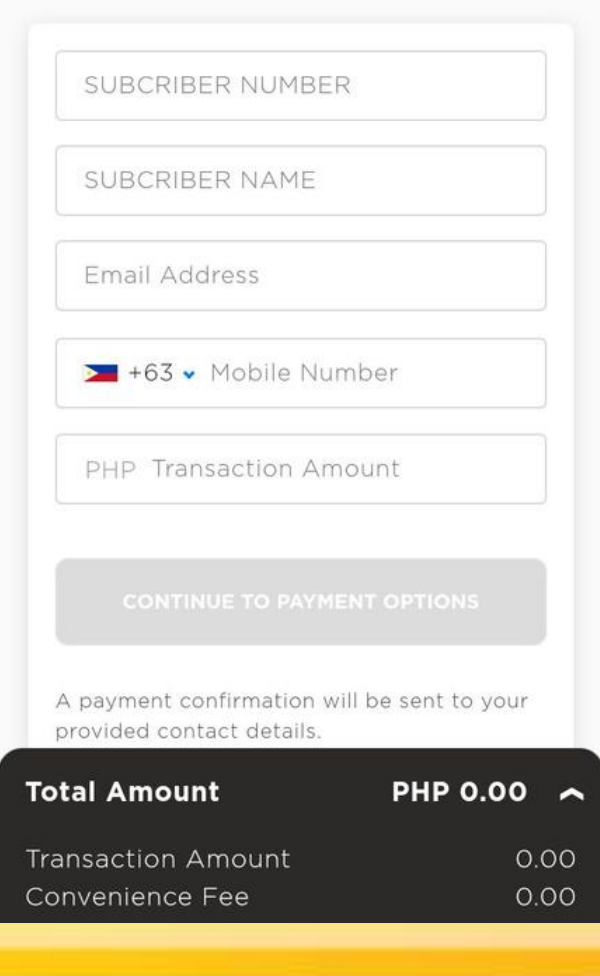

| Subscriber Number | Philequity Account Number (found on SOA) |  |  |
|-------------------|------------------------------------------|--|--|
| Subscriber Name   | Philequity Account Name (found on SOA)   |  |  |
| Email Address     | Enrolled Email Address with Philequity   |  |  |
| Mobile Number     | Active Contact Number                    |  |  |

| Minimum Amount        |            |  |  |
|-----------------------|------------|--|--|
| Initial Php 1,000.00  |            |  |  |
| Additional Investment | Php 500.00 |  |  |

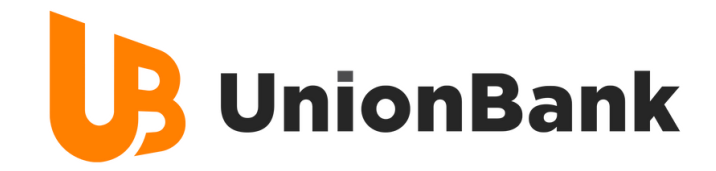

### **STEP 3. Click PCHC PayGate**

Mode of

Payment Details

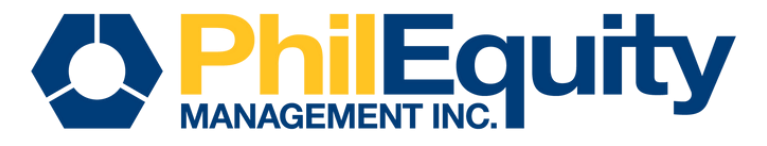

# **STEP 4. Verify and validate your** information, check the Privacy Policy then click the "Continue to PCHC Paygate"

| Payment 2 Moo<br>Details 2 Pay           | ment Confirm<br>Details | Payment Mode of Confirm<br>Details Payment Details                                                                                                    |
|------------------------------------------|-------------------------|----------------------------------------------------------------------------------------------------|
| UnionBank                                |                         | Review and Confirm Your Details                                                                                                    |
| UnionBank                                |                         | SUBCRIBER NUMBER<br>100000<br>Email Address                                                                                                    |
| Online                                   |                         | juandelacruz@gmail.com<br>Mobile Number                                                                                                    |
| Bank Transfers                           |                         | +631234567890                                                                                                    |
| Chosen local bank/e-w<br>additional fees | vallet may charge       | Payment Option                                                                                                    |
| insta <b>₽ay</b><br>Bank or E-<br>wallet | Bank Transfer           | I have read and agree to the <b>Privacy</b><br><b>Policy</b> ; and I expressly consent to the<br>processing of my personal data by<br>Unionbank and Third Parties, as may be<br>necessary. |
| Transfer<br>View lists of<br>banks       | View lists of<br>banks  | CONTINUE TO PCHC PAYGATE                                                                                                    |

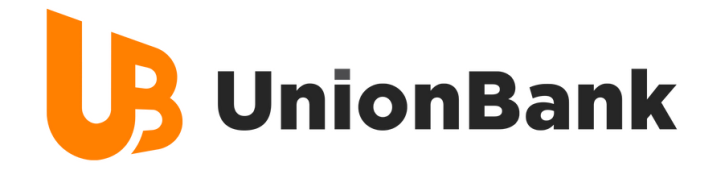

# **STEP 5. Select from the available modes of payment**

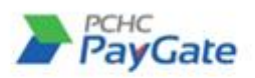

Thank you for choosing the PCHC PayGate. Kindly review the transaction and issue your conformity to the said payment by choosing one of the following forms of payment:

#### **Transaction Details**

 Transaction ID
 096b2e97-e9e3-bcad-e279-7e74bc3b6935

 Merchant Name
 PHILEQUITY DIVIDEND YIELD FUND INC

 Transaction Amount PHP 525.00
 2023-12-12.09-50:58+0800

#### Pay Now Using Your Bank Account

an OR Code Receive a One-Time PIN

Login to Online Banking

Scan the following code using your bank's mobile banking application:

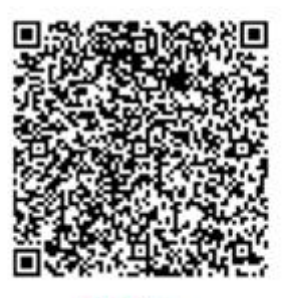

PESONet

UnionBank supports the following forms of payment. Please choose one of the following options to continue:

- Scan OR Code
- Receive a One-Time PIN
- Log in Online Banking

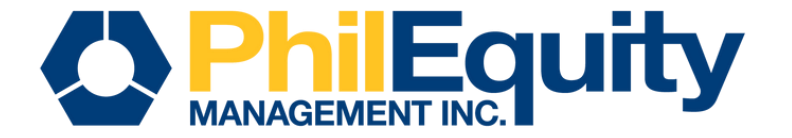

**STEP 6. Select from the list of PCHC PayGate participating banks then click "Continue"** 

### **Transaction Details**

Transaction ID096b2e97-e9e3-bcad-e279-7e74bc3b6935Merchant NamePHILEQUITY DIVIDEND YIELD FUND INCTransaction Amount PHP 125.002023-12-12 09:50:58+0800

### Pay Now Using Your Bank Account

Scan QR Code

Receive a One-Time PIN

Login to Online Banking

Choose your bank to login to Online Banking and complete payment:

#### Select Your Bank

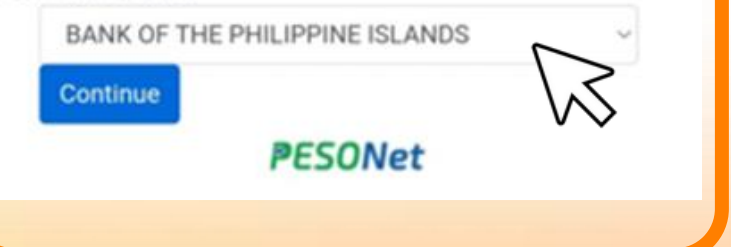

Note: A convenience fee of P25.00 will be charged for every transaction.

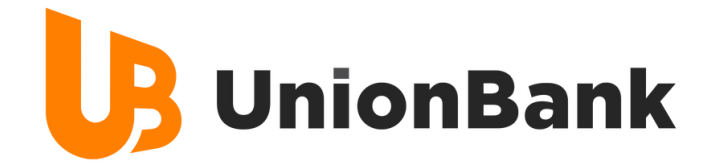

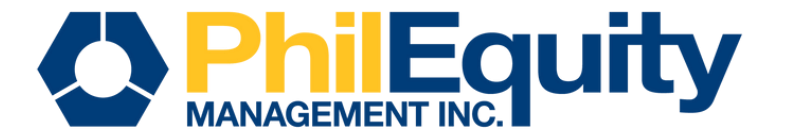

# STEP 7. Log in to your bank account > Select the source account > Key in the OTP sent by the bank

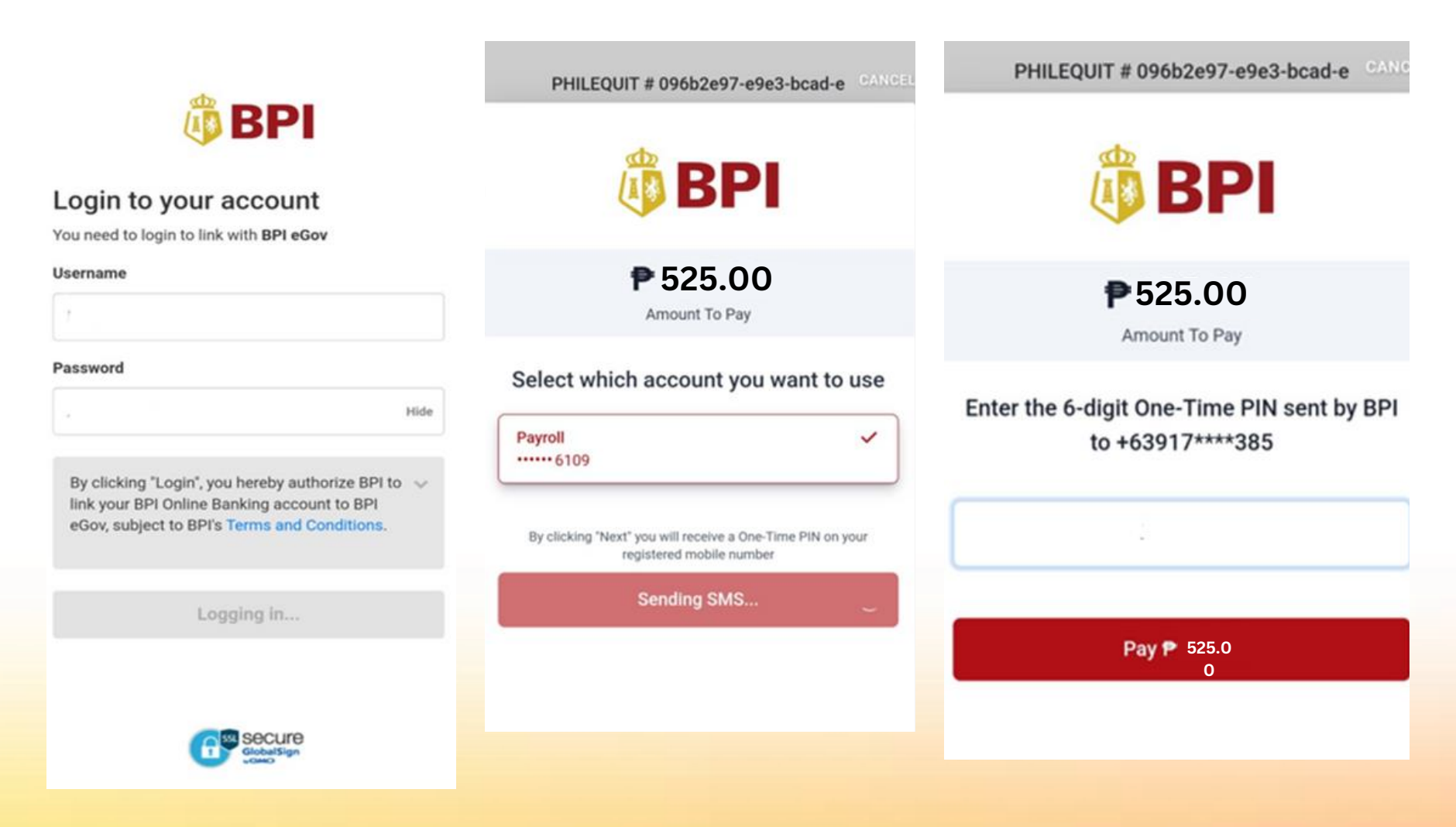

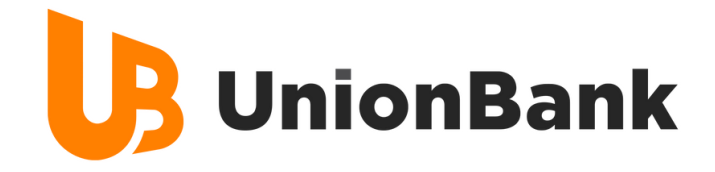

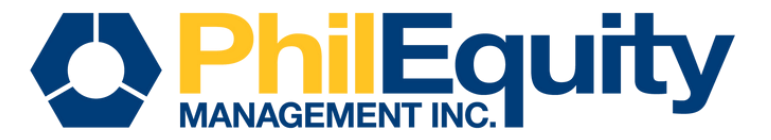

### STEP 8. Click "Submit"

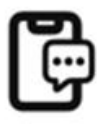

### **OTP** Verification

Enter the One-Time PIN sent to your registered mobile number +63917\*\*\*\*385.

| 6 | 2 | 3 | 8 | 0 | 8 |
|---|---|---|---|---|---|
|   |   |   |   |   |   |

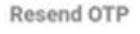

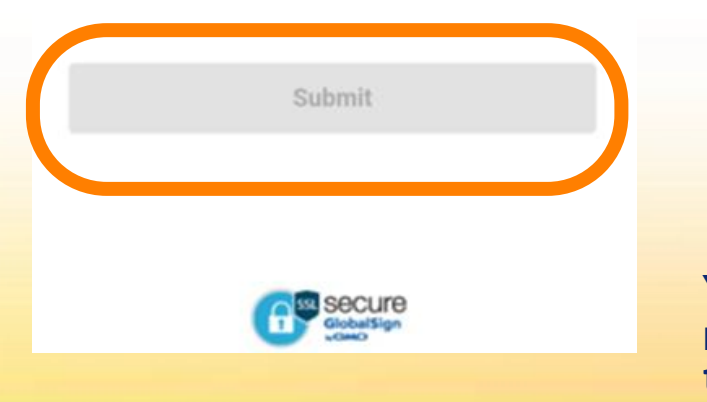

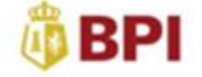

FAQs Terms and Condition

### **Transaction details**

Biller
PHILEQUITY DIVIDEND YIELD FUND INC

Amount includes convenience fee

**P** 525.00

Reference Number 096b2e97-e9e3-bcad-e279-7e74bc3b6935

This transaction has expired.

Click this link to go back to home page.

You will receive an email confirmation and SMS notification once successful payment is received by the bank.

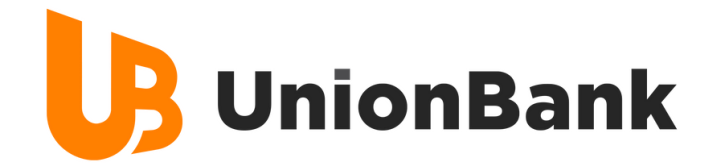

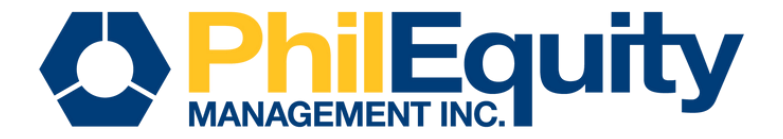

# **IMPORTANT REMINDERS**

## **Transaction Cut-off**

| Mode of Payment  | Same Day Transaction | T+1               | T+2                 |
|------------------|----------------------|-------------------|---------------------|
| UnionBank Online | 12:00 AM to 8:00 AM  |                   |                     |
| Instapay         | -                    | 8:01 AM - 3:00 PM | 3:01 PM to 11:59 PM |
| РНСН             | -                    |                   |                     |

## **Transaction Fees**

| Mode of Transfer | UBP App Fee | Third Party Bank Fee |
|------------------|-------------|----------------------|
| UnionBank Online | 10.00       | N/A                  |
| Instapay         | 15.00       | 15.00                |

Note: The additional/Third party fee is determined by the choice of the client's designated bank